## Effects of Rp, Cdl, Rlayer, Clayer and Rel on the shape of the EIS spectra

https://spectrum-param-2tc-nested-fbac874d0a07.herokuapp.com/

This app is a tool for visualizing the impedance behavior of a more complex equivalent circuit, consisting of multiple resistance and capacitance components. The circuit consists of an electrolyte resistance in series with a two-branches circuit. In one branch there is a capacitance (Clayer), while in the other bbranch there is a series between a resistance Rlayer and the parallel between a resistance Rct and a double layer capacitance Cdl. Users can adjust the five key parameters using logarithmic sliders: electrolyte resistance (Rel), layer resistance (Rlayer), layer capacitance (Clayer), charge transfer resistance (Rct), and double-layer capacitance (Cdl). Key Features:

- 1. **Component Selection**: The app allows users to configure the circuit components using sliders that adjust the values of the resistances and capacitances.
- 2. **Frequency Range Selection**: Users can select a specific frequency range for their analysis, with the app computing impedance over a wide range (0.001 Hz to 100,000 Hz) and allowing a narrower frequency range to be visualized.
- 3. Plots:
  - **Bode Plot Modulus**: This plot shows the log of the impedance modulus as a function of the log frequency. It gives insights into the magnitude of impedance across the selected frequency range.
  - **Bode Plot Phase**: This plot visualizes the negative phase of the impedance in degrees versus the log frequency, helping users understand the phase behavior of the circuit.
  - **Nyquist Plot**: The real versus negative imaginary parts of the impedance are plotted, providing a classic Nyquist representation of the circuit's complex impedance.
- 4. **Plot History**: Each time the sliders are adjusted, the app saves the previously computed impedance data, allowing for comparisons between different configurations.
- 5. **Autoscale and Reset**: Users can toggle autoscaling for the Bode plots' y-axes, and a reset button clears previous data, ensuring clean visualizations for new configurations.